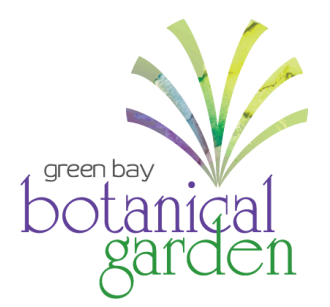

## Member Digital Card Download Instructions

## First time logging in? View instructions on how to create an account.

**Step 1: Start on your smartphone!** On the Green Bay Botanical Garden ticket portal page (<u>GBBG.org/BuyOnline</u>), select the **Menu**, **My Account**, and then **Login** from the drop-down menu.

IMPORTANT NOTE: For Samsung Android phones, you must access the ticket portal page above through the Google Chrome internet browser, not through the Samsung browser.

| Membership                |  |
|---------------------------|--|
| Events                    |  |
| Daily Admission           |  |
| Donate                    |  |
| Adult Classes             |  |
| Youth & Family Activities |  |
| My Account 👻              |  |
| Login                     |  |
| Create Account            |  |
| Find My Membership        |  |

**Step 2:** Enter your account information including the email associated with your membership and your password, and select **Login**.

## Please sign in

If you are a member and this is your first time logging in, please click **Create Account** below.

Members, if this is your first time logging in, select **Create Account** below to receive your member discount. Member discount will appear at checkout on select events and classes.

| Email Address   |  |  |  |  |
|-----------------|--|--|--|--|
| Password        |  |  |  |  |
| Login           |  |  |  |  |
| Forgot Password |  |  |  |  |
| Create Account  |  |  |  |  |
| Go Back         |  |  |  |  |

**Step 3:** You will now see your name underneath the menu. Select the drop-down menu. Select **Profile**.

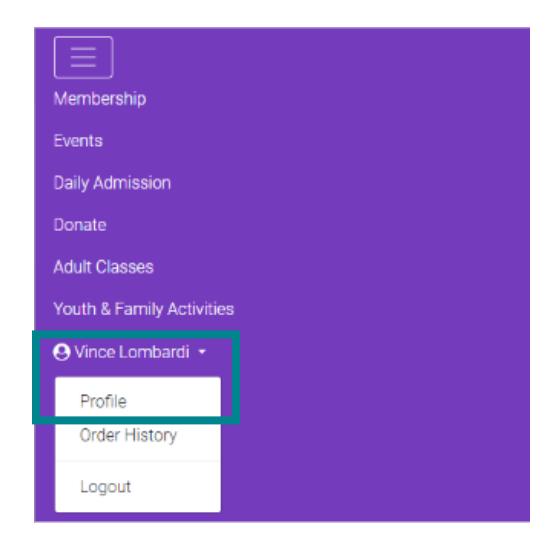

**Step 4:** You will now see four different tabs: Account Info (person icon), Contact Info (envelope icon), Memberships (member card icon), Recurring Gifts (gift icon).

Select the **Membership** tab with the member card icon. Select the **Digital Membership** button. A new window will open with your digital membership card. **Select** your name.

| 0 E 🗉 ŭ                                                          |                                                                                                    |
|------------------------------------------------------------------|----------------------------------------------------------------------------------------------------|
| General Membership<br>Family<br>STATUS: Active<br>AUTO-RENEW: No | Please open on your mobile device                                                                                                    |
|                                                                  | ut and a state of the state of the state of |
|                                                                  | Digital Membership Download<br>Select Member name below to download your Digital Membership card to<br>your device.                                                                                                    |
| ID: 8-1000000<br>EXP: 05/31/2024<br>TERM: 1 year                 |                                                                                                    |
| Renewal Options                                                  | Vince Lombardi (Primary Member)                                                                                                    |
| Digital Membership                                               |                                                                                                    |
| Members                                                          | Need help? Contact Us                                                                                                    |

IMPORTANT NOTE: You must access this from your smartphone in order for the digital membership card to download to your phone!

## Step 5:

For Apple phones, select the Add to Apple Wallet button. Then, select Add in the upper right-hand corner on the next screen. Your digital membership card should now be in your digital wallet.

For Android phones, select the Add to Google Wallet

button. Then, select **Add** in the blue box in the lower righthand corner on the next screen. Your digital membership card should now be in your digital wallet.

IMPORTANT NOTE: If you have an Android and **do not** have Google Wallet on your phone, follow these additional steps:

- Select **Install** in the green oval on the bottom of the next screen.
- Google Play will open. Select Install again.
- After installation, select **Open** and then **View Wallet**.
- Open your membership card, select the purple box with "Green Bay Botanical Garden" on it.

Questions? Contact our Guest Experience Team at info@gbbg.org or 920.490.9457.

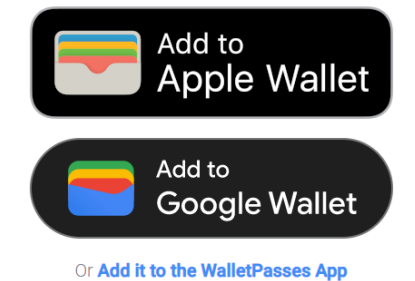

| botanical<br>ganden | Green Bay Botanical Garden |                            |  |  |
|---------------------|----------------------------|----------------------------|--|--|
| PRIMARY MEMBER NAME |                            |                            |  |  |
| Vince Lombardi      |                            |                            |  |  |
| SECONDARY HOUS      | Ehold Member               | MEMBERSHIP LEVEL<br>Family |  |  |
| EXPIRATION DATE     |                            |                            |  |  |
| 05/31/2024          |                            |                            |  |  |
|                     |                            |                            |  |  |
|                     |                            |                            |  |  |
|                     |                            |                            |  |  |
| 8-10000129          |                            |                            |  |  |
|                     |                            |                            |  |  |
|                     |                            |                            |  |  |